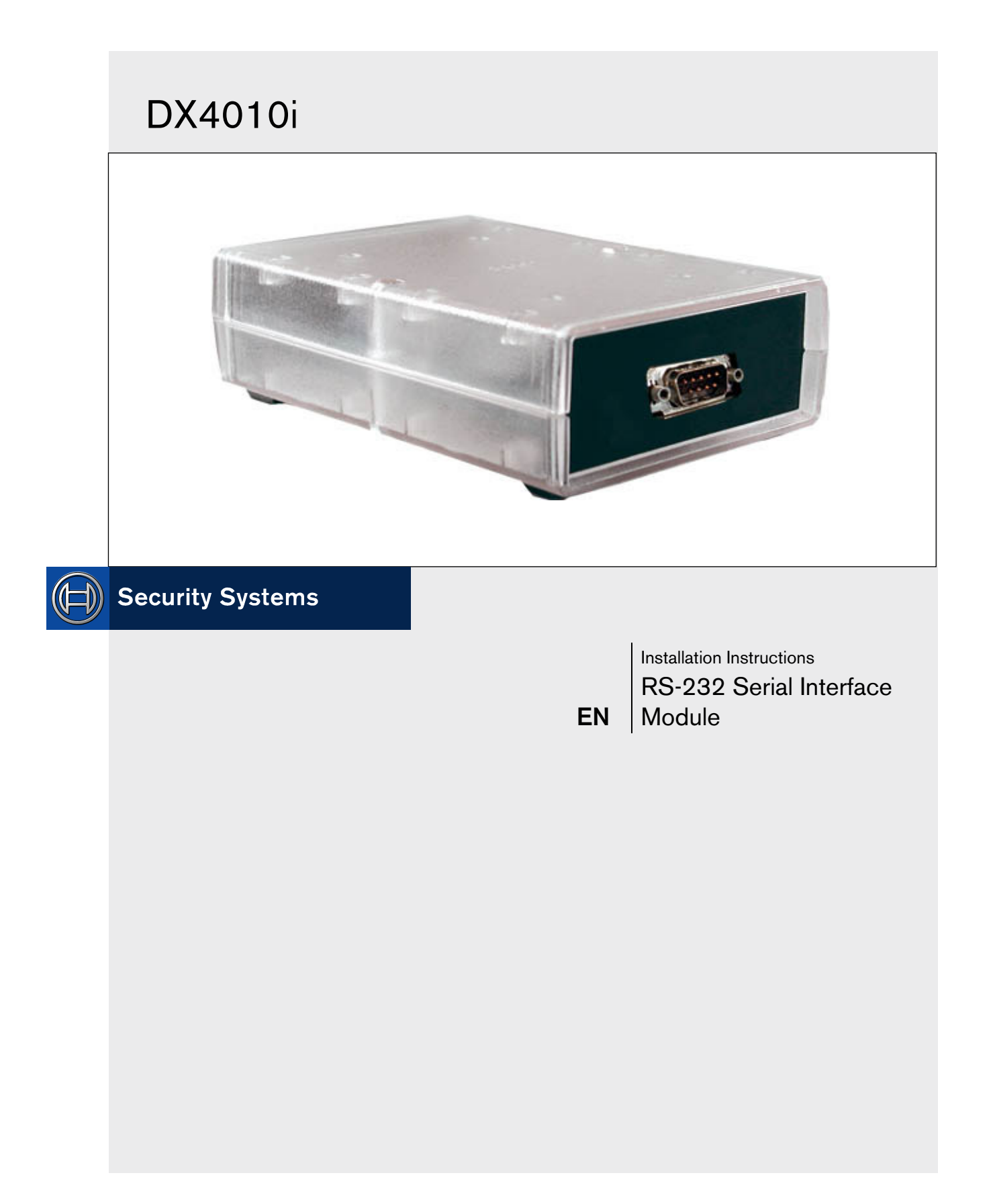

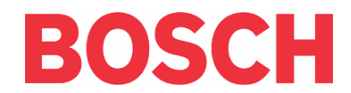

# Trademarks

• BlackBox® is either a registered trademark or a trademark of BlackBox Corporation in the United States and/or other countries.

# Contents

| 1.0 | General Information              | 4      |
|-----|----------------------------------|--------|
| 2.0 | Specifications                   | 4      |
| 3.0 | Installation Standards           | 4      |
| 4.0 | Wiring                           | 5      |
| 5.0 | DX4010i Jumper Pin Settings      | 6      |
| 5.1 | Enable LED Jumper Pins (P2)      | 6      |
| 5.2 | DB9 Ground Enable Pins (P1)      | 6      |
| 5.3 | Address DIP Switches             | 7      |
| 6.0 | Remote Programming Direct Connec | tion.7 |
| 7.0 | DB9 DTE RS-232 Connector (P6)    | 10     |
| 8.0 | RJ-16 Data Bus Connector (P3)    | 11     |

#### Figures

| Figure 1: | DX4010i PCB Layout                | 4  |
|-----------|-----------------------------------|----|
| Figure 2: | Control Panel Connections         | 5  |
| Figure 3: | External Power Supply Connections | 5  |
| Figure 4: | Serial Device Connections         | 5  |
| Figure 5: | Parallel Device Connections       | 6  |
| Figure 6: | P2 Jumper Settings                | 6  |
| Figure 7: | DIP Switch Location/Orientation   | 7  |
| Figure 8: | DB9 Connector Layout              | 10 |
| Figure 9: | P3 Connector                      | 11 |
|           |                                   |    |

#### Tables

| Table 1: | DX4010i Specifications4                  |
|----------|------------------------------------------|
| Table 2: | Diagnostic LED Functions6                |
| Table 3: | Option Bus Address DIP Switch Settings.8 |
| Table 4: | SDI Bus Address DIP Switch Settings9     |
| Table 5: | Alternate Wiring Configuration10         |

#### 1.0 General Information

The DX4010i is a data terminal equipment (DTE) configured RS-232 serial device interface (SDI) module designed to operate with compatible control panels. It connects to the control panel through the option or SDI data bus.

The DX4010i is used to connect a PC with RPS, BIS, PC 9000, CMS 7000, or other third party software that uses a serial conncetion to the supported control panels. The module also supports a serial printer (or parallel printer with a convertor box) for control panels that support a serial printer. The compatibility lists in *Table 1* show support information.

## 2.0 Specifications

| Table 1: DX4010i Specifications |                                                                                                    |  |  |  |  |  |
|---------------------------------|----------------------------------------------------------------------------------------------------|--|--|--|--|--|
|                                 |                                                                                                    |  |  |  |  |  |
| Operating<br>Voltage            | 12 VDC                                                                                                    |  |  |  |  |  |
| Current Draw                    | 50 mA nominal, 55 mA with diagnostic LEDs enabled                                                           |  |  |  |  |  |
| Communication<br>Configuration  | Programmable through the control panel. Refer to the appropriate control panel programming instructions.    |  |  |  |  |  |
| The bau<br>DS740                | ud rate for the printer output on a<br>0Xi must be greater than 300 baud.                                   |  |  |  |  |  |
| Operating<br>Temperature        | 0°C to +50°C (+32°F to +122°F)                                                                              |  |  |  |  |  |
| Relative<br>Humidity            | 5 to 85% @ +30°C (+86°F)<br>non-condensing                                                                  |  |  |  |  |  |
| Control Panel<br>Compatibility  | Option bus control panels: D6412,<br>D4412, DS7240, DS7220, DS7400Xi<br>(v2.02 or higher)                   |  |  |  |  |  |
|                                 | SDI bus control panels (v6.0 or higher):<br>D9412G, D7412G, D7212G, D9124,<br>D9112, D7412, and D7212       |  |  |  |  |  |
| Application<br>Compatibility    | <b>RPS:</b> supported on all compatible control panels                                                      |  |  |  |  |  |
|                                 | <b>PC 9000:</b> supported on SDI Bus<br>control panels (D9412G, D7412G,<br>D7212G, D9112, D7412, and D7212) |  |  |  |  |  |
|                                 | <b>BIS:</b> supported on SDI Bus control panels, v6.3 and higher (D9412G, D7412G, and D7212G)               |  |  |  |  |  |
|                                 | <b>CMS 7000:</b> supported on DS7400Xi<br>Control Panels set at Mode 18 (v3.09<br>or higher)                |  |  |  |  |  |
|                                 | <b>Printers:</b> supported on compatible Option Bus control panel                                           |  |  |  |  |  |

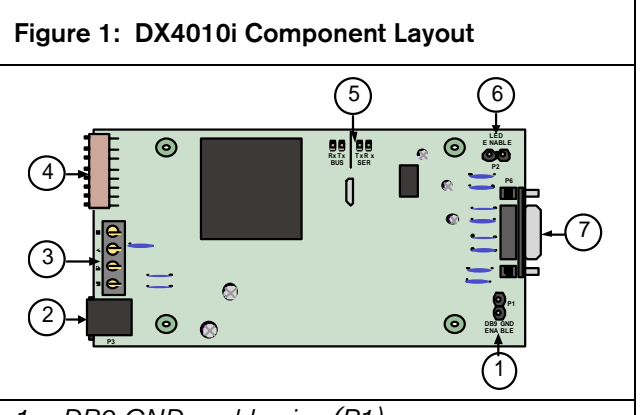

- 1- DB9 GND enable pins (P1)
- 2- RJ-16 data bus connector (P3)
- 3- Data bus (TS1)
- 4- Address DIP switches (S1)
- 5- Diagnostic LEDs
- 6- Diagnostic LED enable pins (P2)
- 7- DB9 DTE RS-232 connector (P6)

# 3.0 Installation Standards

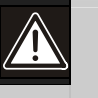

Failure to follow the instructions in this manual can result in personal injury or damage to the equipment.

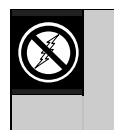

The DX4010i contains static-sensitive components and must be handled with care. Follow anti-static procedures when handling the modules.

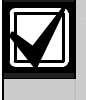

Test according to NFPA 72 if used in fire applications.

- 1. Disconnect power to the control panel by unplugging the transformer and removing the red battery lead.
- 2. Remove screws from enclosure cover to access the DX4010i board.
- 3. Connect circuit wiring and install jumper pins. Refer to *Section 4.0 Wiring* on page 5.
- 4. Replace enclosure cover.
- 5. Connect a serial cable to the serial device. Refer to *Section 7.0 DB9 DTE RS-232 Connector (P6)* on page 10.
- 6. Reapply power to the control panel.

#### 4.0 Wiring

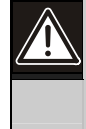

Remove all power to the control panel (AC and standby battery) before making or breaking any connections. Failure to do so can result in personal injury or damage to the equipment.

#### Wire Length Restrictions

- 0.8 mm (#22 AWG): 305 m (1000 ft)
- 1.2 mm (#18 AWG): 610 m (2000 ft)

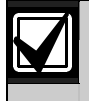

SDI wiring is limited to 305 m (1000 ft).

Connect the DX4010i to the control panel data and auxiliary power sources as shown in *Figure 2*.

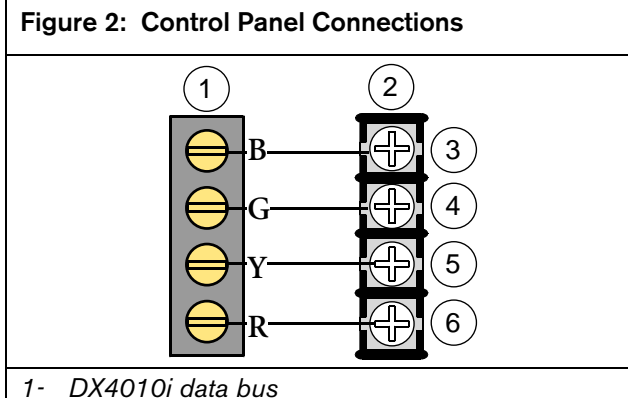

- 1- DX4010I data bus
- 2- Control panel data bus
- 3- Option AUX common/SDI common (black)
- 4- Option data/SDI B (green)
- 5- Option data/SDI A (yellow)
- 6- Option AUX power +/SDI power (red)

If an external 12 VDC power supply is used, wire as shown in *Figure 3*.

#### Figure 3: External Power Supply Connections

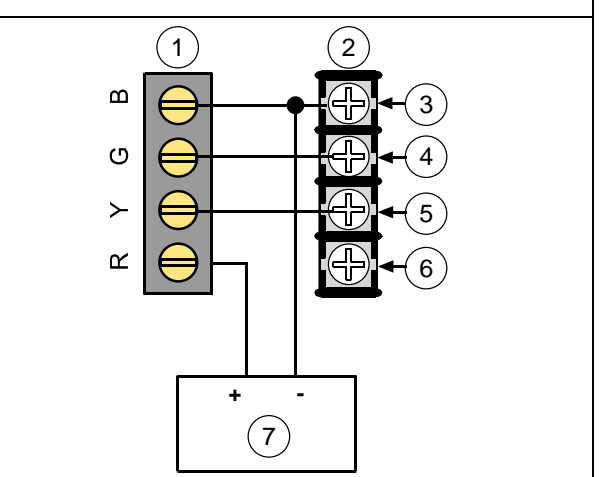

- 1- DX4010i data bus
- 2- Control panel data bus
- 3- Option AUX common/SDI common (black)
- 4- Option data/SDI B (green)
- 5- Option data/SDI A (yellow)
- 6- Option AUX power +/SDI power (red)
- 7- External 12 VDC power supply

*Figure 4* shows serial device-to-DX4010i connections using the DB9 DTE RS-232 connector (P6).

## Figure 4: Serial Device Connections

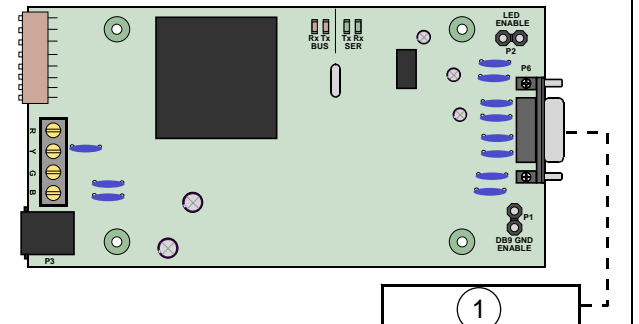

1- Serial (RS-232) device such as a PC (with RPS, BIS, PC9000, or other third party application) or a serial printer for supported control panels.

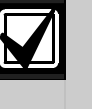

See Section 7.0 DB9 DTE RS-232 Connector (P6) on page 10 for additional information.

*Figure 5* shows a parallel printer connected to the serial output of the DX4010i. This type of connection requires the use of a serial to parallel converter, such as the BlackBox PI045A serial to Centronics parallel converter cable. The cable is available from BlackBox® (www.blackbox.com).

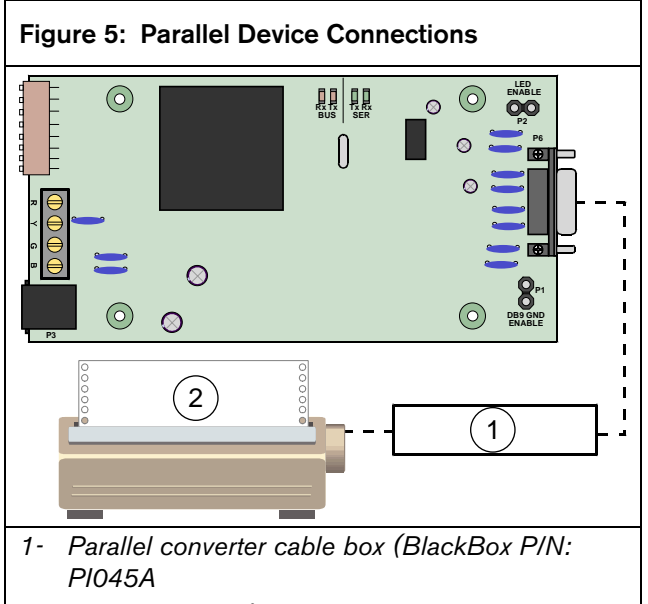

2- Parallel printer (compatible option bus control panels only)

## 5.0 DX4010i Jumper Pin Settings

#### 5.1 Enable LED Jumper Pins (P2)

Use the diagnostic LEDs for troubleshooting. To enable the LEDs, place a jumper plug across the jumper pins labeled P2.

Refer to *Figure 6* for jumper pin settings.

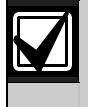

The DX4010i draws more current when the diagnostic LEDs are enabled. Do not enable the diagnostic LEDs under normal operating conditions.

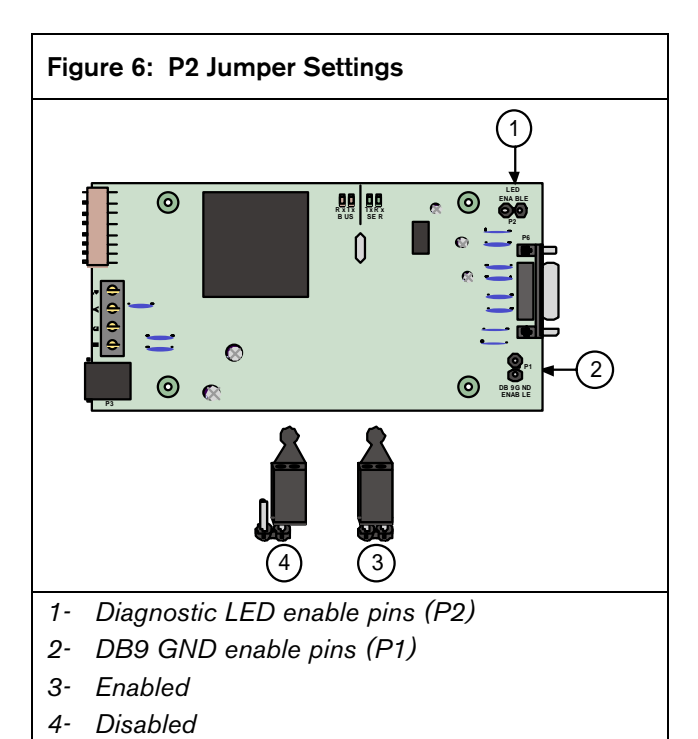

| Table 2: Diagnostic LED Functions |                                              |  |  |  |  |
|-----------------------------------|----------------------------------------------|--|--|--|--|
|                                   |                                              |  |  |  |  |
| Diagnostic LED                    | Function                                     |  |  |  |  |
| BUS RX                            | Data bus receives data from control<br>panel |  |  |  |  |
| BUS TX                            | Data bus transmits data to control panel     |  |  |  |  |
| SER RX                            | RS-232 receives data from serial device      |  |  |  |  |
| SER TX                            | RS-232 transmits data to serial device       |  |  |  |  |

#### 5.2 DB9 Ground Enable Pins (P1)

Some devices connected to the DB9 DTE RS-232 connector (P6) can cause a ground fault condition on the control panel. If this occurs, removing the plug across the P1 jumper pins can clear the ground fault condition.

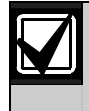

Some devices might still cause a ground fault even if the P1 jumper plug is removed.

Refer to *Figure 6* for jumper pin settings.

#### 5.3 Address DIP Switches

The address DIP switches are used to assign an address to the DX4010i.

Refer to *Table 3* for DIP switch option bus address settings.

Refer to *Table 4* for DIP switch SDI bus address settings.

Refer to Figure 7 for proper DIP switch orientation.

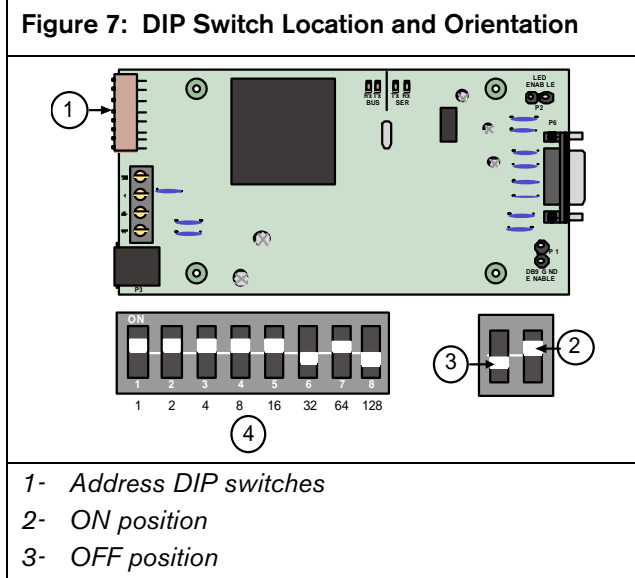

4- Address example (option bus Address 0)

# 6.0 Remote Programming Direct Connection

The DX4010i can be used to create a local direct connection for remote programming of a compatible control panel.

**Option Bus:** Set the address DIP switches to Address 0. Refer to *Table 3* on page 8.

**SDI Bus:** Set the address DIP switches to Address 88. Refer to *Table 4* on page 9.

Consult your control panel's installation guide for specific wiring connections.

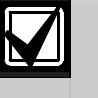

A DB9 to DB9 null-modem cable is required when using the direct connection method.

| Table 3: Option Bus Address DIP Switch Settings                                           |                     |     |     |     |    |              |                    |                       |
|-------------------------------------------------------------------------------------------|---------------------|-----|-----|-----|----|--------------|--------------------|-----------------------|
|                                                                                           |                     |     |     |     |    |              |                    |                       |
|                                                                                           | DIP Switch Settings |     |     |     |    |              |                    |                       |
| DIP<br>Switches                                                                           | S1                  | S2  | S3  | S4  | S5 | S6           | S7                 | S8                    |
| Module<br>Address                                                                         | 1                   | 2   | 4   | 8   | 16 | 32<br>(Mada) | 64<br>(Option/SDI) | 128<br>(Chackaum J 1) |
| 0*                                                                                        | ON                  | ON  | ON  | ON  | ON |              |                    |                       |
| 1                                                                                         | OFF                 | ON  | ON  |     |    | OFF          | ON                 | OFF                   |
| י<br>ר                                                                                    |                     | OFF | ON  |     |    | OFF          | ON                 | OFF                   |
| 2                                                                                         | OFF                 | OFF | ON  |     |    | OFF          | ON                 | OFF                   |
| 4                                                                                         | ON                  | ON  | OFF | ON  | ON | OFF          | ON                 | OFF                   |
| 5                                                                                         | OFF                 | ON  | OFF |     | ON | OFF          | ON                 | OFF                   |
| 6                                                                                         | ON                  | OFF | OFF | ON  | ON | OFF          | ON                 | OFF                   |
| 7                                                                                         | OFF                 | OFF | OFF | ON  | ON | OFF          | ON                 | OFF                   |
| 8                                                                                         | ON                  | ON  | ON  | OFF | ON | OFF          | ON                 | OFF                   |
| 9                                                                                         | OFF                 | ON  | ON  | OFF | ON | OFF          | ON                 | OFF                   |
| 10                                                                                        | ON                  | OFF | ON  | OFF | ON | OFF          | ON                 | OFF                   |
| 11                                                                                        | OFF                 | OFF | ON  | OFF | ON | OFF          | ON                 | OFF                   |
| 12                                                                                        | ON                  | ON  | OFF | OFF | ON | OFF          | ON                 | OFF                   |
| 13**                                                                                      | OFF                 | ON  | OFF | OFF | ON | OFF          | ON                 | OFF                   |
| 14**                                                                                      | ON                  | OFF | OFF | OFF | ON | OFF          | ON                 | OFF                   |
| 15                                                                                        | OFF                 | OFF | OFF | OFF | ON | OFF          | ON                 | OFF                   |
| 134                                                                                       | ON                  | ON  | OFF | ON  | ON | ON           | ON                 | ON                    |
| 135                                                                                       | OFF                 | ON  | OFF | ON  | ON | ON           | ON                 | ON                    |
| 136                                                                                       | ON                  | OFF | OFF | ON  | ON | ON           | ON                 | ON                    |
| 137                                                                                       | OFF                 | OFF | OFF | ON  | ON | ON           | ON                 | ON                    |
| 138                                                                                       | ON                  | ON  | ON  | OFF | ON | ON           | ON                 | ON                    |
| 139                                                                                       | OFF                 | ON  | ON  | OFF | ON | ON           | ON                 | ON                    |
| 140                                                                                       | ON                  | OFF | ON  | OFF | ON | ON           | ON                 | ON                    |
| 141                                                                                       | OFF                 | OFF | ON  | OFF | ON | ON           | ON                 | ON                    |
| 142                                                                                       | ON                  | ON  | OFF | OFF | ON | ON           | ON                 | ON                    |
| 143                                                                                       | OFF                 | ON  | OFF | OFF | ON | ON           | ON                 | ON                    |
| 144                                                                                       | ON                  | OFF | OFF | OFF | ON | ON           | ON                 | ON                    |
| 145                                                                                       | OFF                 | OFF | OFF | OFF | ON | ON           | ON                 | ON                    |
| 250                                                                                       | ON                  | ON  | ON  | ON  | ON | ON           | ON                 | ON                    |
| 251                                                                                       | OFF                 | ON  | ON  | ON  | ON | ON           | ON                 | ON                    |
| 252                                                                                       | ON                  | OFF | ON  | ON  | ON | ON           | ON                 | ON                    |
| 253                                                                                       | OFF                 | OFF | ON  | ON  | ON | ON           | ON                 | ON                    |
| * Installer's mode: Use for direct connection of remote programming and diagnostic tools. |                     |     |     |     |    |              |                    |                       |
| ** DS7412 emulation                                                                       |                     |     |     |     |    |              |                    |                       |
| The DS7400V: $(\text{USA})$ collar manufactor DV4010:                                     |                     |     |     |     |    |              |                    |                       |

The DS7400Xi (USA) only supports one DX4010i

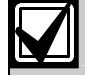

Option bus control panels: D6412, D4412, DS7240, DS7220, DS7400Xi (v2.02 or higher).

|                                                 | SDI DIP Switch Settings |     |     |     |     |        |              |               |
|-------------------------------------------------|-------------------------|-----|-----|-----|-----|--------|--------------|---------------|
| SDI DIP                                         | S1                      | S2  | S3  | S4  | S5  | S6     | S7           | S8            |
| Switches                                        |                         |     |     |     |     |        |              |               |
| Module                                          | 1                       | 2   | 4   | 8   | 16  | 32     | 64           | 128           |
| Address                                         |                         |     |     |     |     | (Mode) | (Option/SDI) | (Checksum +1) |
| 80*                                             | ON                      | ON  | ON  | ON  | OFF | OFF    | OFF          | OFF           |
| 81                                              | OFF                     | ON  | ON  | ON  | OFF | OFF    | OFF          | OFF           |
| 82                                              | ON                      | OFF | ON  | ON  | OFF | OFF    | OFF          | OFF           |
| 83                                              | OFF                     | OFF | ON  | ON  | OFF | OFF    | OFF          | OFF           |
| 84                                              | ON                      | ON  | OFF | ON  | OFF | OFF    | OFF          | OFF           |
| 85                                              | OFF                     | ON  | OFF | ON  | OFF | OFF    | OFF          | OFF           |
| 86                                              | ON                      | OFF | OFF | ON  | OFF | OFF    | OFF          | OFF           |
| 87                                              | OFF                     | OFF | OFF | ON  | OFF | OFF    | OFF          | OFF           |
| 88**                                            | ON                      | ON  | ON  | OFF | OFF | OFF    | OFF          | OFF           |
| 89                                              | OFF                     | ON  | ON  | OFF | OFF | OFF    | OFF          | OFF           |
| 8A                                              | ON                      | OFF | ON  | OFF | OFF | OFF    | OFF          | OFF           |
| 8B                                              | OFF                     | OFF | ON  | OFF | OFF | OFF    | OFF          | OFF           |
| 8C                                              | ON                      | ON  | OFF | OFF | OFF | OFF    | OFF          | OFF           |
| 8D                                              | OFF                     | ON  | OFF | OFF | OFF | OFF    | OFF          | OFF           |
| 8E                                              | ON                      | OFF | OFF | OFF | OFF | OFF    | OFF          | OFF           |
| 8F                                              | OFF                     | OFF | OFF | OFF | OFF | OFF    | OFF          | OFF           |
| Positions 5, 6, and 8 are not used for SDI bus. |                         |     |     |     |     |        |              |               |

#### Table 4: SDI Bus Address DIP Switch Settings

 $\ast$  Used for BIS, PC 9000, and other third party applications.

\*\* Used for RPS and alternate communication.

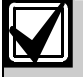

SDI bus control panels (v6.0 or higher): D9412G, D7412G, D7212G, D9124, D9112, D7412, and D7212.

### 7.0 DB9 DTE RS-232 Connector (P6)

The DX4010i serial port is wired as a DTE device.

- If the connected device is a data carrier equipment (DCE) device (most common, such as an external modem), a straight through 9-pin to 9-pin, or (DTE to DCE) 9-pin to 25-pin cable may be used.
- If the connected device is a DTE device (such as a PC serial port), a null-modem (DTE to DTE) 9-pin to 9-pin, or null-modem 9-pin to 25-pin cable is required.

Consult the operating manual provided with your compatible device for wiring requirements.

If you are using an alternate configuration, you must make a custom cable (refer to *Figure 8* and *Table 5*).

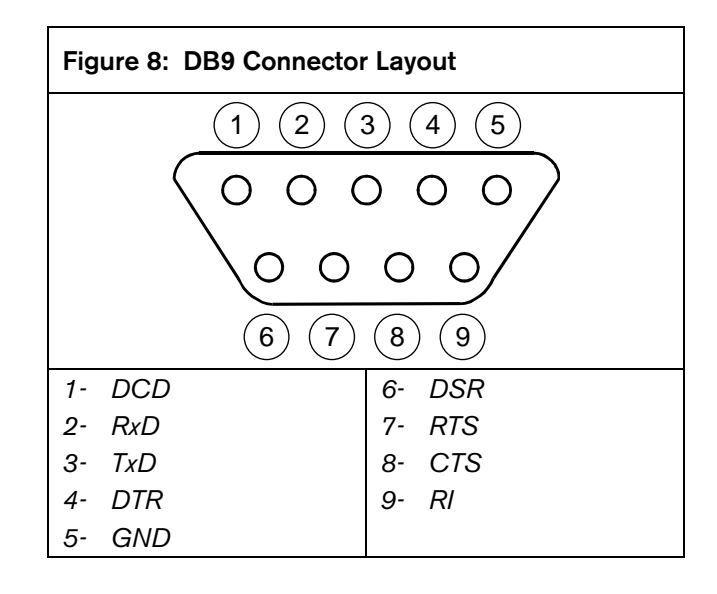

| Table 5: Alternate Wiring Configuration |                |                |                 |                 |  |  |  |  |
|-----------------------------------------|----------------|----------------|-----------------|-----------------|--|--|--|--|
|                                         |                |                |                 |                 |  |  |  |  |
| DX4010i<br>9-Pin DTE<br>Connector       | DCE<br>(9-pin) | DTE<br>(9-pin) | DCE<br>(25-pin) | DTE<br>(25-pin) |  |  |  |  |
| 1: DCD<br>(not used)                    | 1: DCD         | 1: DCD         | 8: DCD          | 8: DCD          |  |  |  |  |
| 2: RxD                                  | 2: RxD         | 3: TxD         | 3: RxD          | 2: TxD          |  |  |  |  |
| 3: TxD                                  | 3: TxD         | 2: RxD         | 2: TxD          | 3: RxD          |  |  |  |  |
| 4: DTR                                  | 4: DTR         | 6: DSR         | 20: DTR         | 6: DSR          |  |  |  |  |
| 5: GND                                  | 5: GND         | 5: GND         | 7: GND          | 7: GND          |  |  |  |  |
| 6: DSR                                  | 6: DSR         | 4: DTR         | 6: DSR          | 20: DTR         |  |  |  |  |
| 7: RTS                                  | 7: RTS         | 8: CTS         | 4: RTS          | 5: CTS          |  |  |  |  |
| 8: CTS                                  | 8: CTS         | 7: RTS         | 5: CTS          | 4: RTS          |  |  |  |  |
| 9: RI<br>(not used)                     | 9: RI          | 9: RI          | 22: RI          | 22: RI          |  |  |  |  |

#### 8.0 RJ-16 Data Bus Connector (P3)

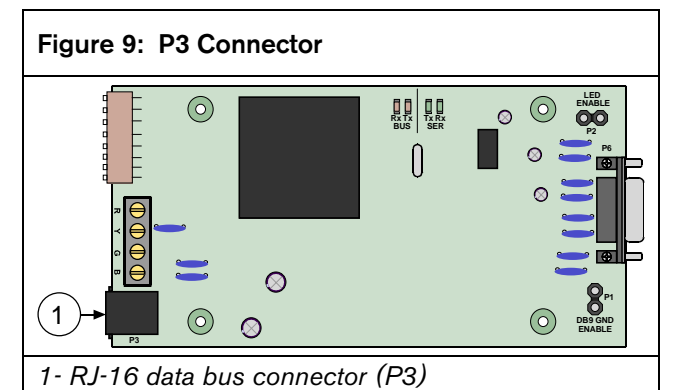

For remote programming connection, use one of the two cables supplied: RJ-16 to molex for control panels with the data bus provided on a header (such as the D6412 or DS7240) or the RJ-16 to spade lugs for terminal strip connections (such as the D9412).

Bosch Security Systems 130 Perinton Parkway Fairport, NY 14450-9199 Customer Service: (800) 289-0096 Technical Support: (888) 886-6189

© 2005 Bosch Security Systems 4998141106C

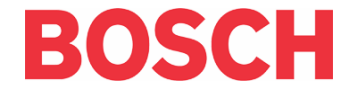

Free Manuals Download Website <u>http://myh66.com</u> <u>http://usermanuals.us</u> <u>http://www.somanuals.com</u> <u>http://www.4manuals.cc</u> <u>http://www.4manuals.cc</u> <u>http://www.4manuals.cc</u> <u>http://www.4manuals.com</u> <u>http://www.404manual.com</u> <u>http://www.luxmanual.com</u> <u>http://aubethermostatmanual.com</u> Golf course search by state

http://golfingnear.com Email search by domain

http://emailbydomain.com Auto manuals search

http://auto.somanuals.com TV manuals search

http://tv.somanuals.com